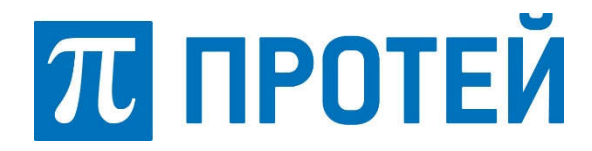

Общество с ограниченной ответственностью «Научно-Технический Центр ПРОТЕЙ»

## Программный комплекс «Интеллектуальная платформа «ПРОТЕЙ»

Инструкция по установке и настройке

Санкт-Петербург 2020

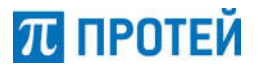

## АННОТАЦИЯ

Документ «Программный комплекс «Интеллектуальная платформа «ПРОТЕЙ». Инструкция по установке и настройке» подготовлен в соответствии с порядком подачи заявления для внесения сведений о программном обеспечении в единый реестр российских программ для электронных вычислительных машин и баз данных Минкомсвязи России и прилагается к заявлению.

Данный документ на Программный комплекс «Интеллектуальная платформа «ПРОТЕЙ» (далее — ИП «ПРОТЕЙ») содержит указания по установке программного обеспечения, а также указания по первоначальной настройке после установки.

Документ разработан на основании стандартов организации.

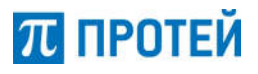

### СОДЕРЖАНИЕ

#### 

| 2.1.              | Установка и настройка PROTEI SCP |               |                             |                          |                 | 6               |
|-------------------|----------------------------------|---------------|-----------------------------|--------------------------|-----------------|-----------------|
| 2.2.<br>Firewall  | Установка                        | И             | настройка                   | системы                  | PROTEI          | Signaling<br>6  |
| 2.3.<br>Messaging | Установка<br>(SMSC/USS           | ина<br>DC/    | астройка Ком<br>SMS Firewal | иплекса пр<br>I/IP-SM-GW | едоставле<br>/) | ения услуг<br>9 |
| 2.3.1.            | PROTEI SN                        | 1SFV          | V                           |                          |                 | 9               |
| 2.3.2.            | PROTEI SN                        | ISC.          |                             |                          |                 | 11              |
| 2.3.3.            | PROTEI SN                        | 1PP           | Proxy                       |                          |                 | 12              |
| 2.3.4.            | PROTEI CE                        | C             |                             |                          |                 |                 |
| 2.3.5.            | PROTEI IPS                       | SMG           | W                           |                          |                 | 13              |
| 2.4.<br>MNP (Mobi | Установка и<br>le Number Po      | ı на<br>ortal | стройка мод<br>bility)      | уля Protei S             | SRF для ре      | еализации<br>14 |
| 2.5.<br>роумингом | Установка і<br>17                | и на          | стройка пла                 | тформы Ко                | омплекс уп      | іравления       |
| 2.5.1.            | PROTEI GL                        | R             |                             |                          |                 |                 |
| 2.5.2.            | PROTEI RO                        | ;             |                             |                          |                 |                 |
| 2.5.3.            | PROTEI MI                        | MSI.          |                             |                          |                 | 21              |
| 2.5.4.            | PROTEI SN                        | ISW           |                             |                          |                 |                 |

#### ТРЕБОВАНИЯ К ТЕХНИЧЕСКИМ СРЕДСТВАМ 1.

Для установки ИП «ПРОТЕЙ» необходимы следующие технические средства:

блок/сервер/виртуальная • один системный машина С характеристиками:

- свободное дисковое пространство не менее 100 Гб; 0
  - частота процессора не менее 2,1 ГГц; 0
  - количество ядер процесса не менее 4; 0
  - объем оперативной памяти не менее 8 Гб; 0
  - предустановленная операционная система Alt8 SP. 0
- средства ввода и вывода.

### 2. ОПИСАНИЕ ПРОЦЕДУРЫ УСТАНОВКИ И НАСТРОЙКИ

Установка ИП «ПРОТЕЙ»осуществляется покомпонентно администратором системы.

Перед началом установки необходимо выполнить следующие действия:

- 1. Скопировать на целевой сервер дистрибутив ИП «ПРОТЕЙ».
- 2. Открыть терминал командной строки.

3. Под учетной записью суперпользователя произвести форматирование разбивку диска /dev/sd.

```
# su -
```

```
# pvcreate /dev/sdb # vgcreate protei /dev/sdb
```

# lvcreate --name protei app -1 5%FREE protei

```
# lvcreate --name protei data -l 15%FREE protei
```

```
# lvcreate --name protei_cdr -1 45%FREE protei
```

```
# lvcreate --name protei_log -l 100%FREE protei
```

#### 4. Создать файловую систему.

# mkfs.xfs /dev/mapper/protei-app
# mkfs.xfs /dev/mapper/protei-data
# mkfs.xfs /dev/mapper/protei-log
# mkfs.xfs /dev/mapper/protei-cdr

#### 5. Создать директории.

```
# mkdir -p /usr/protei/
# mount /dev/mapper/protei-app /usr/protei
```

```
# mkdir -p /usr/protei/log
```

```
# mkdir -p /usr/protei/cdr
```

```
# mkdir -p /usr/protei/data
```

```
6. Открыть файл /etc/fstab/ и добавить в конец следующие строки:
```

```
/dev/mapper/protei-app /usr/protei xfs defaults 0 0
/dev/mapper/protei-data /usr/protei/data xfs defaults 0 0
/dev/mapper/protei-log /usr/protei/log xfs defaults 0 0
/dev/mapper/protei-cdr /usr/protei/cdr xfs defaults 0 0
```

#### 7. Применить изменения из fstab к текущей системе.

```
# mount −a
```

## Обеспечить доступ к репозиторию для разрешения зависимостей. Установить дополнительное программное обеспечение.

# apt-get install psmisc lsof tcpdump mc vim-console telnet nmap perl net-snmp-utils net-snmp ntpd ntpdate rsync open-vm-tools traceroute bind-utils lftp

 $\pi$  протей

| 10. | Выполнить | установку | у СУБД | MariaDB. |
|-----|-----------|-----------|--------|----------|
|-----|-----------|-----------|--------|----------|

| # apt-0 | get | install | mariadb |
|---------|-----|---------|---------|
|---------|-----|---------|---------|

#### 11. Запустить СУБД MariaDB.

```
# systemctl start mariadb
```

# systemctl enable mariadb

#### 2.1. Установка и настройка PROTEI SCP

1. Установить пакет подсистемы PROTEI SCP proteiscp\_5.0.13.1.1.release.alt8sp-1\_x86\_64.rpm.

# apt-get install protei-scp\_5.0.13.1.1.release.alt8sp-1\_x86\_64.rpm

2. Настроить конфигурационные файлы с учетом доступных ресурсов и потенциальной нагрузки:

- в файле /usr/protei/Protei\_SCP/config/protei\_capl.cfg в секции [General]:
  - о GT указать собственный GT SCP;
  - Handlers указать число обработчиков логики;

о MaxBusyHandlers — указать количество занятых логик, вызывающее срабатывание аварии Overload, по умолчанию 90%;

о NormalBusyHandlers — указать количество занятых логик, прекращающее аварию Overload, по умолчанию 80%.

• в файлах /usr/protei/Protei\_SCP/config/diameter.cfg и /usr/protei/Protei\_HLR/config/component/DCCA.cfg настроить конфигурацию протокола Diameter;

• в файле /usr/protei/Protei\_SCP/config/component/m3ua.cfg настроить конфигурацию SIGTRAN;

• в файле /usr/protei/Protei\_SCP/config/sccp\_routing.cfg настроить конфигурацию SCCP.

3. Настроить дополнительные конфигурации:

• в файле /usr/protei/Protei\_SCP/scenario.cfg настроить сценарии обработки САР–трафика;

• в файле /usr/protei/Protei\_SCP/config/license.cfg указать параметры и предоставленную подпись лицензионного файла.

4. Запустить приложение и проверить статус.

```
# systemctl start scp
```

# systemctl status scp

# 2.2. Установка и настройка системы PROTEI Signaling Firewall

1. Создать в СУБД MariaDB базу данных, пользователя и назначить ему права для работы с БД.

ИП «ПРОТЕЙ»

π протей

# mysql -u root

```
create database ss7fw_ui;
CREATE USER 'ss7fw'@'localhost' IDENTIFIED BY 'sql';
GRANT ALL PRIVILEGES ON ss7fw_ui.* TO 'ss7fw'@'localhost';
GRANT SUPER ON ss7fw_ui.* TO 'ss7fw'@'localhost';
FLUSH PRIVILEGES
```

#### 2. Установить пакеты PROTEI SS7FW.

```
# apt-get install protei-catalina-8.5.32.release.alt8sp-
1.x86_64.rpm
protei-ss7fw-web-1.0.28.9.release.alt8sp-1_x86_64.rpm
protei-stp-4.1.3.24.288.release.alt8sp-1_x86_64.rpm
protei-sg-1.0.3.9.1.release.alt8sp-1_x86_64.rpm
protei-ss7fw 1.0.5.0.1.release.alt8sp-1_x86_64.rpm
```

3. Настроить конфигурационные файлы с учетом доступных ресурсов и потенциальной нагрузки:

- в файле /usr/protei/Protei\_SS7FW/config/ss7fw.cfg в секции [General]:
  - Handlers указать число обработчиков логики;
  - OwnAddress указать собственный GT системы SS7FW;
  - о задать параметрам следующие значения:

```
DefaultAction = 1;
[RuleChainConfig]
UseLocalConfig = 0;
OutDir = 0;
InDir = 1;
Port = 9999;
IP = #ipAddressWebTO;
Expire = "600";
ID = "ss7fw_1";
```

• в файле /usr/protei/Protei\_SS7FW/config/http.cfg настроить конфигурацию http–соединений: подключение к STP, Web TO, Signaling Gateway:

```
#from STP
[Server]
{
  ID = 0;
```

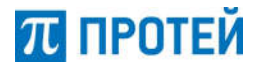

```
Address = "0.0.0.0";
  Port = 8196;
  MaxBufferSize = 20000000;
}
{
  ID = 1;
  Address = "0.0.0.0";
  Port = 9996;
  MaxBufferSize = 2000000;
}
#To WEB configurator
[Client]
{
  ID = 0;
  DestAddress = { "127.0.0.1";9997 }
  Port = 9997;
  Persistant = 1;
  Authorization = {
     User = "ss7fw";
     Password = "elephant";
     Type = "Digest";
  }
}
#To Signaling Gateway
{
  ID = 1;
  DestAddress = { "192.168.126.153"; 9124 };
  ResponseTimer = 2000;
  Persistant = 1;
  MaxConnection = 9000;
}
```

4. Настроить дополнительные конфигурации: файле в /usr/protei/OM/AppServer/cfgss7/winter.properties задать значение порта для Webинтерфейса:

http.port = 9997

5. Запустить приложение и проверить статус.

```
# systemctl start ss7fw
```

 $\pi$  протей

# systemctl status ss7fw

#### 6. Запустить Web–приложение.

/usr/protei/OM/AppServer/start

7. Подключиться к Web-интерфейсу платформы <u>http://#server.ip/ss7fw/</u>, где #server.ip — IP–адрес сервера (логин: support, пароль: elephant).

8. Создать подписчика в разделе меню «Подписчики».

9. Выполнить импорт начальной конфигурации в разделе меню «Конфигурация правил» с помощью кнопки «Импорт».

10. Подключиться к БД и выполнить активацию начальной конфигурации:

# mysql -u ss7fw -p
update Config set is actual=b'1', version=1;

11. Настроить и выполнить активацию STP.

12. Настройка и выполнить активацию SG.

#### 2.3. Установка и настройка Комплекса предоставления услуг Messaging (SMSC/USSDC/SMS Firewall/IP-SM-GW)

2.3.1. PROTEI SMSFW

1. Создать в СУБД MariaDB базу данных, пользователя и назначить ему права для работы с БД.

# mysql -u root

> CREATE DATABASE smsfw ui;

> CREATE USER 'smsfw'@'localhost' IDENTIFIED BY 'sql';

> GRANT ALL PRIVILEGES ON smsfw ui.\* TO 'smsfw'@'localhost';

> FLUSH PRIVILEGES;

2. Установить пакеты платформы PROTEI SMSFW, входящей в Комплекс предоставления услуг Messaging.

# apt-get install protei-catalina\_8.5.32.release.alt8sp-1\_x86\_64.rpm proteismsfw\_2.1.7.0.54.release.alt8sp-1\_x86\_64.rpm protei-smsfw-web\_1.0.29.1.release.alt8sp-1\_x86\_64.rpm

3. Настроить параметры WEB:

• в файле /usr/protei/OM/AppServer/cfg/winter.properties задать значение параметра http.port=9998 — порт для подключения SMSFW;

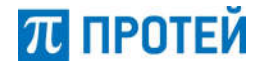

• в файле /usr/protei/OM/AppServer/cfg/jdbc.xml настроить подключение к базам:

о url – url для подключения;

о user — имя пользователя;

о password — пароль.

4. Настроить параметры PROTEI SMSFW:

• в файле /usr/protei/Protei\_SMSFW/config/component/M3UA.cfg настроить подключение к STP:

о в компонентах Sg.SIGTRAN.M3UA.ASP srv\_ip — список IP address'ов STP, srv\_port — SCTP port STP, local\_interfaces — список IP address'ов Protei\_SMSFW, local\_port — SCTP port Protei\_SMSFW;

о в компоненте Sg.SIGTRAN.M3UA.AS OPC — Point Code Protei\_GLR, DPC — Point Code STP.

• в файле /usr/protei/Protei\_SMSFW/config/component/SCCP.cfg настроить параметр SCCP: NI — Network Indicator;

• в файле/usr/protei/Protei\_SMSFW/config/gsm.cfg в секции [RulesChainConfig] настроить базовые параметры SMSFW:

[General]: OwnAddress— указать собственный GT SMSFW; Handlers — указать число обработчиков логики;

```
[RuleChainConfig]
UseLocalConfig = 0;
OutDir = 0;
InDir = 1;
Port = 9999;
IP = ip address web configurator;
Expire = "600";
ID = "SMSFW-1";
```

• в файлах /usr/protei/Protei\_SMSFW/config/http.cfg — настроить конфигурацию HTTP: подключение к WEB конфигуратору:

```
[Server]
{
    ID = 1;
    Address = "0.0.0.0";
    Port = 9999;
}
[Client]
#Web
{
    ID = 0;
    DestAddress = {"127.0.0.1";9998}
    Port = 9998;
    Persistant = 1;
    Authorization = {
```

 $\pi$  протей

```
User = "smsfw";
Password = "elephant";
Type = "Digest";
}
```

}

5. Запустить PROTEI SMSFW.

# systemctl start smsfw
# systemctl status smsfw

6. Запустить WEB.

# systemctl start catalina
# systemctl status catalina

7.ПодключитьсякВеб-Интерфейсуплатформы<u>http://<server\_ip\_address>/smsfw.ui/</u>, где <server\_ip\_address> — IP-адрес сервера(логин: support, пароль: elephant).

8. В меню подписчики создать подписчика, где идентификатор ID = 0 (из пункта 4).

9. Настроить маршрутизацию PROTEI SMSFW.

2.3.2. PROTEI SMSC

1. Установить пакеты платформы PROTEI SMSC, входящей в Комплекс предоставления услуг Messaging.

# apt-get install protei-scl\_6.3.35.2.726.release.alt8sp-1\_x86\_64.rpm protei-smsc-2.1.11.15.71.release.alt8sp-1.x86\_64.rpm

2. При необходимости отредактировать конфигурацию приложений платформы SMSC:

• глобальный заголовок USSDC/SMSC /usr/protei/Protei\_SCL/config/gsm.cfg, секция [SMSC], параметр Address;

• SMPP-подключения для маршрутизации SMS сообщений на ядро SMSC и USSD сообщений в файде /usr/protei/Protei\_SCL/config/smpp.cfg;

• M3UA-подключения с внешними сетевыми элементами мобильной сети в файле /usr/protei/Protei\_SCL/config/component/M3UA.cfg;

• SMPP-подключения на ядре SMSC в файле /usr/protei/Protei\_SMSC/config/smpp.cfg;

• службы для взаимодействия с внешними приложениями ESME в файле /usr/protei/Protei\_SMSC/config/services.cfg.

3. Запустить приложения scl и smsc, проверить статус:

# systemctl start scl # systemctl status scl # systemctl start smsc # systemctl status smsc

#### 2.3.3. PROTEI SMPP Proxy

1. Установить пакеты платформы PROTEI SMPP Proxy, входящей в Комплекс предоставления услуг Messaging.

# apt-get install protei-smpp-proxy\_2.0.36.1.209.release.alt8sp-1\_x86\_64.rpm

2. При необходимости отредактировать конфигурацию приложений платформы PROTEI SMPP Proxy:

• параметры SMPP-подключений настраиваются в конфигурационном файле /usr/protei/Protei\_SMPP\_PROXY/config/smpp.cfg;

• правила обработки и модификации сообщений настраиваются в конфигурационном файле /usr/protei/Protei\_SMPP\_PROXY/config/rules/ rule.script.

3. Запустить приложение, проверить статус:

# systemctl start smpp\_proxy
# systemctl status smpp proxy

#### 2.3.4. PROTEI CBC

1. Установить пакеты платформы PROTEI CBC, входящей в Комплекс предоставления услуг Messaging.

# apt-get install protei-cbc\_1.0.0.9.1.release.alt8sp-1\_x86\_64.rpm

2. Внести изменения в конфигурационные файлы PROTEI CBC:

в файле /usr/protei/Protei\_CBC/config/cbc.cfg в секции [General]:

- о CoreCount указать используемое число потоков от 1 до 7;
- Handlers указать количество используемых обработчиков;
- HTTP\_DirectionID=1.

• в файле /usr/protei/Protei\_CBC/config/http.cfg — настроить конфигурацию HTTP:

```
#from SN_Core
[Server]
{
ID=0;
Address — локальный ір-адрес для подключения
Port — локальный порт для подключения SN Core
}
```

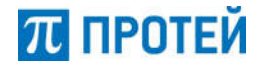

| #to SN_Core                                                 |  |
|-------------------------------------------------------------|--|
| [Client]                                                    |  |
| {                                                           |  |
| ID = 1;                                                     |  |
| DestAddress — ip-адрес и порт SN Core в формате {«ip»;port} |  |
| }                                                           |  |

- в файле /usr/protei/Protei\_CBC/config/component/cbsp.cfg указать:
  - о remote\_ip ip-адрес BSC;
  - remote\_port порт BSC;
  - local\_ip локальный адрес CBC;
  - о local\_port локальный порт CBC.
- в файле /usr/protei/Protei\_CBC/config/component/sabp.cfg указать:
  - remote\_ip ip-адрес RNC;
  - remote\_port порт RNC;
  - local\_ip локальный адрес CBC;
  - local\_port локальный порт CBC.
- в файле /usr/protei/Protei\_CBC/config/component/sbcap.cfg указать:
  - о remote\_ip ip-адрес MME;
  - о remote\_port порт MME;
  - local\_ip локальный адрес CBC;
  - о local port локальный порт CBC.
- 3. Запустить приложение, проверить статус:

# systemctl start cbc

# systemctl status cbc

#### 2.3.5. PROTEI IPSMGW

1. Установить пакеты платформы PROTEI IPSMGW, входящей в Комплекс предоставления услуг Messaging.

# apt-get install protei-ipsmgw\_1.0.1.0.167.release.alt8sp-1\_x86\_64.rpm

- 2. Внести изменения в конфигурационные файлы PROTEI IPSMGW:
- в файле /usr/protei/Protei\_IPSMGW/config/SIP.cfg в секции [Local]:
  - о Host указать IP-адрес сервера IPSMGW;
  - о Port указать tcp port сервера IPSMGW.
- в файле /usr/protei/Protei\_IPSMGW/config/SIP.cfg в секции [Gates]:
  - Host указать IP-адрес шлюза IPSMGW;
  - Port указать tcp port шлюза IPSMGW.
  - в файле /usr/protei/Protei\_IPSMGW/config/SIP.cfg в секции [Registrator]:
    - о Host указать IP-адрес регистратора в составе IPSMGW;
    - о Port указать tcp port регистратора в составе IPSMGW.

• в файле /usr/protei/Protei\_IPSMGW/config/ipsmgw.cfg в секции [Common]:

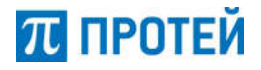

• HandlerCount — количество обработчиков логики IPSMGW;

SelfAddress — собственный GT IPSMGW в сети Sigtran;

SelfSIP\_URI — собственный URI IPSMGW в сети SIP.

• в файле /usr/protei/Protei\_IPSMGW/config/ipsmgw.cfg в секции [HSS] HSS\_Address — собственный GT HSS в сети Sigtran;

• в файлах /usr/protei/Protei\_IPSMGW/config/diameter.cfg и /usr/protei/Protei\_IPSMGW/config/component/DIAM.cfg настроить конфигурацию Diameter;

• в файле /usr/protei/Protei\_IPSMGW/config/component/m3ua.cfg настроить конфигурацию Sigtran;

• в файле /usr/protei/Protei\_IPSMGW/config/sccp\_routing.cfg настроить конфигурацию SCCP.

3. Запустить приложение, проверить статус:

*# systemctl start ipsmgw* 

*# systemctl status ipsmgw* 

#### 2.4. Установка и настройка модуля Protei SRF для реализации MNP (Mobile Number Portability)

1. Создать в СУБД MariaDB базу данных, пользователя и назначить ему права для работы с БД.

# mysql -u root

CREATE DATABASE SRF;

CREATE USER 'srf'@'localhost' IDENTIFIED BY 'sql'; GRANT ALL PRIVILEGES ON SRF.\* TO 'srf'@'localhost'; GRANT SUPER ON \*.\* TO 'srf'@'localhost'; FLUSH PRIVILEGES;

2. Импортировать схему SRF в БД, используя файл SRF.sql.

# mysql -u srf -p SRF < SRF.sql

3. Установить пакеты платформы PROTEI SRF.

# apt-get install protei-srf\_1.0.13.0.780.release.alt8sp-1\_x86\_64.rpm protei-srfdp\_0.1.0.0.release.alt8sp-1\_x86\_64.rpm

4. Внести изменения в конфигурационные файлы:

• в файле /usr/protei/Protei\_SRF/config/component/m3ua.cfg прописать настройки M3UA-ассоциаций:

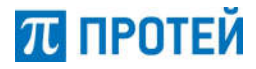

```
{
```

}

```
ComponentAddr = Sg.SIGTRAN.M3UA.ASP.0;
 ComponentType = Sg.SIGTRAN.M3UA.ASP;
 Params = {
  srv_ip="stp_ip_address";
  srv_port="stp_port";
  local_port="srf_port";
  hrbt="1";
  hrbt_timer="20000";
  instreams="10";
  outstreams="10";
  rto_max="800";
  rto_min="200";
  local_interfaces={
   "srf_ip_address";
  };
  remote_interfaces={
   "stp_ip_address_1";
   "stp_ip_address_2";
  };
};
}
{
 ComponentAddr = Sg.SIGTRAN.M3UA.AS.0;
 ComponentType = Sg.SIGTRAN.M3UA.AS;
 Params = {
  OPC=101;
  TMT=2;
  routing_table={
   {
    DPC="100";
    ASP={
     ASP="Sg.SIGTRAN.M3UA.ASP.0";
    };
   };
 };
 };
```

$$\pi$$
 протей

в файле /usr/protei/Protei\_SRF/config/gsm.cfg прописать GT SMSC;

• в файле /usr/protei/Protei\_SRF/config/config\_db.cfg прописать настройки подключения к локальной базе данных перенесенных номеров (ЛБДПН):

#### [Clients]

```
{
    Id = 0
    Database = SRF
    Host = 127.0.0.1
    MaximumDataConnections = 10
    Type = mysql
    Username = srf
    Password = sql
}
```

5. Отредактировать конфигурацию приложения data\_proc.srf:

• в файле /usr/protei/data\_proc.srf/config/misc/jdbc.xml настроить подключение к ЛБДПН:

```
<source class="com.mysql.jdbc.jdbc2.optional.MysqlDataSource">
```

```
<url
```

value="jdbc:mysql://127.0.0.1/SRF?useUnicode=true&characterEncoding=UTF-8" />

<user value="srf" /> <password value="sql" />

</source>

• в файле /usr/protei/data\_proc.srf/config/misc/ssh.xml настроить подключение к центральной базе данных перенесенных номеров (ЦБДПН):

```
<ssh>
<connection id="ssh_numlex">
<host value="ip-address" />
<port value="port" />
<auth_type value="PASSWORD" />
<user value="login" />
<password value="password" />
<debug value="false" />
</connection>
</ssh>
```

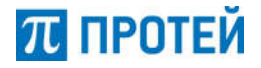

6. Запустить приложение SRF, проверить статус:

# systemctl start srf # systemctl status srf

#### 2.5. Установка и настройка платформы Комплекс управления роумингом

2.5.1. PROTEI GLR

1. Создать в СУБД MariaDB базу данных, пользователя и назначить ему права для работы с БД.

# mysql –u root

- > CREATE DATABASE glr\_config\_logger;
- > CREATE DATABASE GLR;
- > CREATE USER 'gir'@'localhost' IDENTIFIED BY 'sql';
- > GRANT ALL PRIVILEGES ON glr\_config\_logger.\* TO 'glr'@'localhost';
- > GRANT ALL PRIVILEGES ON GLR.\* TO 'glr'@'localhost';
- > FLUSH PRIVILEGES;

2. Создать таблицы:

# mysql -uglr -p glr\_config\_logger < /usr/share/glr\_config\_logger.sql</pre>

3. Установить пакеты PROTEI GLR из состава платформы Комплекс управления роумингом:

# apt-get install protei-catalina\_8.5.32.release.alt8sp-1\_x86\_64.rpm proteiglr\_1.5.7.28.1.release.alt8sp-1\_x86\_64.rpm protei-glr-api\_1.0.8.13.release.alt8sp-1\_x86\_64.rpm protei-glr-web\_2.1.1.6.release.alt8sp-1\_x86\_64.rpm

4. Применить политики доступа для пользователей WEB:

# cd /usr/protei/OM/AppServer/utils/ca.import # ./ca.import.sh vr\_mb\_glr.ca.import.xml

- 5. Настроить параметры WEB:
- в файле /usr/protei/OM/AppServer/webapps/glr/WEB-INF/classes/app.cfg в секции [CONFIGS] настроить подключение к Protei\_GLR:
  - о id идентификатор приложение;
  - host IP address;
  - о protocol протокол подключения (ftp/sftp);
  - о path путь до приложения;

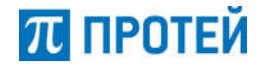

- о user имя пользователя;
- о password пароль.

• в файле /usr/protei/OM/AppServer/webapps/glr/WEB-INF/classes/jdbc.cfg в секциях [LOG\_DB] и [RT\_DB] настроить подключение к базам:

- о url url для подключения;
- о user имя пользователя;
- о password пароль.
- 6. Настроить параметры Protei\_GLR:

• в файле /usr/protei/Protei\_GLR/config/component/M3UA.cfg настроить подключение к STP в компонентах Sg.SIGTRAN.M3UA.ASP:

- srv\_ip список IP address'ов STP;
- srv\_port SCTP port STP;
- local\_interfaces список IP address'ов Protei\_GLR;
- local\_port SCTP port Protei\_GLR.

• в файле /usr/protei/Protei\_GLR/config/component/M3UA.cfg настроить подключение к STP в компоненте Sg.SIGTRAN.M3UA.AS:

- OPC Point Code Protei\_GLR;
- DPC Point Code STP.

• в файле /usr/protei/Protei\_GLR/config/component/SCCP.cfg настроить параметры SCCP: NI — Network Indicator;

• в файле /usr/protei/Protei\_GLR/config/om\_interface.cfg в секциях [Server] и [Client] настроить подключение к GLR API:

- Port port;
- IP IP address;
- $\circ$  Login login;
- Password password.
- 7. Настроить параметры Protei\_GLR\_API:

• в файле /usr/protei/Protei\_GLR\_API/config/jdbc.xml в параметрах connect-data настроить подключение к БД:

- о url URL подключения к БД;
- о user Имя пользователя;
- о password пароль.

• в файле /usr/protei/Protei\_GLR\_API/config/omi.xml в параметрах server и client настроить подключение к GLR:

- host IP address;
- о port порт;
- login логин;
- о password пароль.
- 8. Запустить Protei GLR.

# systemctl start glr

# systemctl status glr

9. Запустить Protei GLR API.

# systemctl start glr\_api # systemctl status glr\_api

 $\pi$  протей

10. Запустить WEB.

# systemctl start catalina # systemctl status catalina

11. Подключиться к Веб-Интерфейсу платформы <u>http://<server\_ip\_address>/glr/</u> <server\_ip\_address> — ip адрес сервера.

2.5.2. PROTEI RG

1. Создать в СУБД MariaDB базу данных, пользователя и назначить ему права для работы с БД.

# mysql –u root

> CREATE DATABASE rg\_config\_logger;

> CREATE USER 'rg'@'localhost' IDENTIFIED BY 'sql';

> GRANT ALL PRIVILEGES ON rg\_config\_logger.\* TO 'rg'@'localhost';

> FLUSH PRIVILEGES;

#### 2. Создать таблицы:

# mysql -urg -p rg\_config\_logger < /usr/share/rg\_config\_logger.sql</pre>

3. Установить пакеты PROTEI RG из состава платформы Комплекс управления роумингом:

# apt-get install protei-catalina\_8.5.32.release.alt8sp-1\_x86\_64.rpm protei-rglte\_3.0.9.6.1.release.alt8sp-1\_x86\_64.rpm protei-rgmap\_2.7.20.0.2131.release.alt8sp-1\_x86\_64.rpm protei-rgreg\_1.0.30.1.1887.release.alt8sp-1\_x86\_64.rpm protei-rg-web\_2.2.0.0.release.alt8sp-1\_x86\_64.rpm

4. Применить политики доступа для пользователей WEB:

# cd /usr/protei/OM/AppServer/utils/ca.import # ./ca.import.sh rg.ca.import.xml

5. Настроить параметры WEB:

• в файле /usr/protei/OM/AppServer/webapps/rg/WEB-INF/classes/apprg.ini в секции [CONFIGS] настроить подключение к Protei\_RG\_Reg и Protei\_RG\_MAP:

- о id идентификатор приложение;
- host IP address;
- о protocol протокол подключения (ftp/sftp);
- о path путь до приложения;

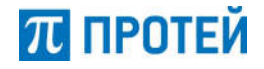

- о user имя пользователя;
- о password пароль.

• в файле /usr/protei/OM/AppServer/webapps/rg/WEB-INF/classes/jdbc.cfg в секции [LOG\_DB] настроить подключение к базе:

- о url url для подключения;
- о user имя пользователя;
- о password пароль.
- 6. Настроить параметры Protei\_RG\_MAP:

• в файле /usr/protei/Protei\_RG\_MAP/config/Protei\_RG.cfg в секции [Settings]: RG\_GT — указать собственный GT RG;

• в файле /usr/protei/Protei\_RG\_MAP/config/component/M3UA.cfg настроить подключение к STP в компонентах Sg.SIGTRAN.M3UA.ASP:

- srv\_ip список IP address'ов STP;
- srv\_port SCTP port STP;
- о local\_interfaces список IP address'ов Protei\_RG\_MAP;
- local\_port SCTP port Protei\_RG\_MAP.

• в файле /usr/protei/Protei\_RG\_MAP/config/component/M3UA.cfg настроить подключение к STP в компоненте Sg.SIGTRAN.M3UA.AS:

• OPC – Point Code Protei\_RG\_MAP;

• DPC – Point Code STP.

• В файле /usr/protei/Protei\_RG\_MAP/config/component/SCCP.cfg настроить параметры SCCP: NI — Network Indicator;

• в файле /usr/protei/Protei\_RG\_MAP/config/om\_interface.cfg в секциях [Server] и [Client] настроить подключение к RG Reg и RG LTE:

- Port port;
- $\circ$  IP IP address;
- Login login;
- Password password.

• в файле /usr/protei/Protei\_RG\_MAP/config/sccp\_routing.cfg в секциях [Routing] и [DefaultRouting] настроить маршрутизацию SCCP:

- DPC Destination Point Code;
- о GT\_AddrDigit маска GT;
- NI Network Indicator.
- 7. Hастроить параметры Protei\_RG\_LTE:

• в файле /usr/protei/Protei\_RG\_LTE/config/diameter.cfg в секции [LocalPeerCapabilities]:

- о Origin-Host указать собственный HOST;
- Origin-Realm указать собственный REAM;
- о Host-IP-Address указать собственный IP.

• в файле /usr/protei/Protei\_RG\_LTE/config/diameter.cfg в секции [LocalAddress]

- о LocalHost указать IP Protei RG LTE;
- о LocalPort указать Port Protei RG LTE;
- о Transport транспортный протокол (tcp/sctp).

• в файле /usr/protei/Protei\_RG\_LTE/config/component/diameter.cfg настроить подключение к DRA в компонентах Sg.DIAM.PCSM.0:

- PeerIP IP address DRA;
- Sg.DIAM port DRA;

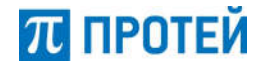

о Transport — транспортный протокол (tcp/sctp).

• в файле /usr/protei/Protei\_RG\_LTE/config/component/diameter.cfg настроить подключение к DRA компоненте Sg.DIAM:

- Host-Identity Host-Name DRA;
  - о PCSM адресс компоненты Sg.DIAM.PCSM.

• в файле /usr/protei/Protei\_RG\_LTE/config/om\_interface.cfg в секциях [Server] и [Client] настроить подключение к RG Reg и RG MAP:

- Port port;
- IP IP address;
- Login login;
- Password password.
- 8. Настроить параметры Protei\_RG\_Reg:

• в файле /usr/protei/Protei\_RG\_Reg/config/om\_interface.cfg в секциях [Server] и [Client] настроить подключение к RG LTE и RG MAP:

- Port port;
- IP IP address;
- Login login;
- Password password.
- 9. Запустить Protei RG MAP.

*# systemctl start rg\_map* 

# systemctl status rg\_map

10. Запустить Protei RG LTE.

# systemctl start rg\_lte

# systemctl status rg\_lte

11. Запустить Protei RG Reg.

# systemctl start rg\_reg

# systemctl status rg\_reg

12. Запустить WEB.

# systemctl start catalina

# systemctl status catalina

13. Подключиться к Веб-Интерфейсу платформы <u>http://<server\_ip\_address>/rg/</u> <server\_ip\_address> — IP-адрес сервера.

2.5.3. PROTEI MIMSI

1. Создать в СУБД MariaDB базу данных, пользователя и назначить ему права для работы с БД.

# mysql –u root

> CREATE DATABASE MI;

> CREATE USER 'mi'@'localhost' IDENTIFIED BY 'sql';

> GRANT ALL PRIVILEGES ON MI.\* TO 'mi'@'localhost';

> FLUSH PRIVILEGES;

2. Установить пакеты PROTEI MIMSI из состава платформы Комплекс управления роумингом:

# apt-get install protei-mimsi\_2.0.14.2.1.release.alt8sp-1\_x86\_64.rpm protei-miapi\_1.1.8.17.release.alt8sp-1\_x86\_64.rpm

3. Настроить параметры Protei\_MIMSI:

• в файле /usr/protei/Protei\_MIMSI/config/component/M3UA.cfg настроить подключение к STP в компонентах Sg.SIGTRAN.M3UA.ASP:

- srv\_ip список IP address'ов STP;
- srv\_port SCTP port STP;
- о local\_interfaces список IP address'ов Protei\_MIMSI;
- local\_port SCTP port Protei\_MIMSI.

• в файле /usr/protei/Protei\_MIMSI/config/component/M3UA.cfg настроить подключение к STP в компоненте Sg.SIGTRAN.M3UA.AS:

- OPC Point Code Protei\_MIMSI;
- DPC Point Code STP.

• в файле /usr/protei/Protei\_MIMSI/config/component/SCCP.cfg настроить параметры SCCP: NI — Network Indicator;

- в файле /usr/protei/Protei MIMSI/config/multiimsi.cfg в секции [Common]:
  - $\circ$  GT собственный GT MultiIMŠI;
  - HandlerCount количество обработчиков приложения.
- в файле /usr/protei/Protei\_MIMSI/config/sccp\_routing.cfg:
  - DPC Point Code STP;
  - NI Network Indicator.
- в файле /usr/protei/Protei\_MIMSI/config/smpp.cfg:
  - о welcome\_port порт smpp сервера;
  - server\_login логин smpp сервера;
  - server\_pwd пароль smpp сервера.
- 4. Настроить параметры Protei\_MI\_API:
  - о в файле /usr/protei/Protei\_MI\_API/config/http.xml:
  - о port порт http сервера;
  - о host IP http сервера.
  - в файле /usr/protei/Protei\_MI\_API/config/winter.properties:

о core.executor\_core\_thread\_count — количество используемых потоков;

о core.executor\_max\_thread\_count — максимальное количество используемых потоков;

о core.executor\_queue\_capacity — емкость очереди.

П ПРОТЕЙ

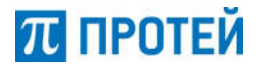

#### 5. Запустить Protei MIMSI.

# systemctl start mimsi # systemctl status mimsi

6. Запустить Protei MI API.

# systemctl start mi\_api
# systemctl status mi\_api

#### 2.5.4. PROTEI SMSW

1. Создать в СУБД MariaDB базу данных, пользователя и назначить ему права для работы с БД.

# mysql –u root

> CREATE DATABASE smsw\_cdr;

> CREATE DATABASE smsw\_rt;

> CREATE USER 'smsw'@'localhost' IDENTIFIED BY 'sql';

> GRANT ALL PRIVILEGES ON smsw\_rt.\* TO 'smsw'@'localhost';

> GRANT ALL PRIVILEGES ON smsw\_cdr.\* TO 'smsw'@'localhost';

> FLUSH PRIVILEGES;

2. Создать таблицы:

# mysql -usmsw -p smsw\_cdr < /usr/share/smsw\_cdr.sql # mysql -usmsw -p smsw\_rt< /usr/share/smsw\_rt.sql</pre>

3. Установить пакеты PROTEI SMSW из состава платформы Комплекс управления роумингом:

# apt-get install protei-catalina-8.5.32.release.alt8sp-1.x86\_64.rpm proteismsw\_1.8.3.6.38.release.alt8sp-1\_x86\_64.rpm protei-smsw-web\_1.0.release.alt8sp-1\_x86\_64.rpm

4. Настроить политики доступа для пользователей WEB.

# cd /usr/protei/OM/AppServer/utils/ca.import # ./ca.import.sh vr\_mb\_glr.ca.import.xml

5. Настроить параметры WEB:

• в файле /usr/protei/OM/AppServer/webapps/glr/WEB-INF/classes/app.cfg в секции [CONFIGS] настроить подключение к Protei\_GLR:

о id — идентификатор приложение;

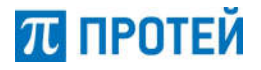

- о host IP-адрес;
- о protocol протокол подключения (ftp/sftp);
- о path путь до приложения;
- о user имя пользователя;
- о password пароль.

• в файле /usr/protei/OM/AppServer/webapps/glr/WEB-INF/classes/jdbc.cfg в секциях [LOG\_DB] и [RT\_DB] настроить подключение к базам:

- url url для подключения;
  - о user имя пользователя;
  - о password пароль.